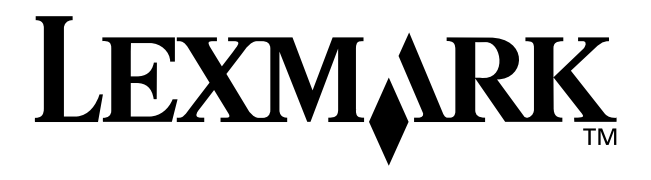

# Z55 Color Jetprinter<sup>™</sup>

### Brugervejledning

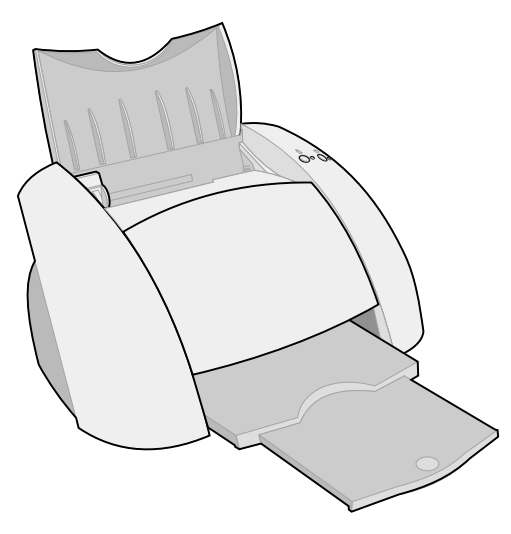

### December 2001

www.lexmark.com

#### Sikkerhedsoplysninger

- Brug kun den Lexmarkstrømforsyning, som du fik sammen med dette produkt, eller en godkendt Lexmarkerstatningsstrømforsyning.
- Tilslut netledningen til en stikkontakt, der er lettilgængelig, i nærheden af produktet.
- Service og reparationer, som ikke er beskrevet i denne brugervejledning, skal udføres af en kvalificeret tekniker.

#### ENERGY STAR

EPA ENERGY STARkontorforsyningsprogram er udviklet i samarbejde med computerproducenter for at fremme energibesparende produkter og reducere den lutfforurening, der opstår ved generering af strøm.

De virksomheder, der deltager i dette program, fremstiller pc'er, printere, skærme eller faxmaskiner, der automatisk reducerer strømforbruget, når de ikke benyttes. Denne funktion reducerer den brugte energi med op til 50 procent. Lexmark er stolt af at deltage i dette program.

Som ENERGY STAR-partner har Lexmark International, Inc. fastslået, at dette produkt opfylder ENERGY STARs retningslinjer for energibesparelse.

#### Industry Canada compliance statement

This Class B digital apparatus meets all requirements of the Canadian Interference-Causing Equipment Regulations.

#### Avis de conformité aux normes d'Industrie Canada

Cet appareil numérique de la classe B respecte toutes les exigences du Règlement sur le matériel brouilleur du Canada.

#### Erklæring om overensstemmelse med EU-direktiver

Dette produkt overholder beskyttelseskravene i EU-rådets direktiver 89/336/EEC og 73/23/ EEC om tilnærmelse og harmonisering af lovene i medlemslandene vedrørende elektromagnetisk kompatibilitet og sikkerhed for elektrisk udstyr beregnet til brug inden for visse spændingsområder.

#### En erklæring om

overensstemmelse med kravene i henhold til direktivet er underskrevet af Director of Manufacturing and Technical Support, Lexmark International, S.A., Boigny, Frankrig.

Dette produkt overholder Klasse Bkravene i EN 55022 og sikkerhedskravene i EN 60950.

#### The United Kingdom Telecommunications Act 1984

This apparatus is approved under the approval number NS/G/1234/J/ 100003 for the indirect connections to the public telecommunications systems in the United Kingdom.

#### Japanese VCCI notice

この決測は、情報処理決勝等地気持律者自主規制換減合(VCCI)の基準 に基づくウンネ10 情報化料理です。この決選は、草磁機変化常用すること を印めこしてはますが、この提案がラメキマトとビジョン使用構造症状で 使用されると、受損物発症が必須とすこことなかります。 収益取得着になって言いなの受加されていた。

### Indhold

| Få mere at vide om printeren                                  | . 1 |
|---------------------------------------------------------------|-----|
| Om printerdelene                                              | 1   |
| Brug af softwaren til at vælge printerindstillinger           | 2   |
| Brug af softwaren til at opfylde dine udskrivningsbehov       | 3   |
| Lokalisering af Hjælp til printersoftwaren                    | 4   |
| Let udskrivning                                               | . 5 |
| Sjov udskrivning                                              | . 7 |
| Udskrivning af et digitalt fotografi på et fotokort (Windows) | 8   |
| Kontrolliste til fejlfinding                                  | 11  |
| Fejlfinding af installationsprogrammet                        | 13  |

### Tak, fordi du har købt en Lexmark Z55-printer!

- Følg trinnene i det installationsark, der fulgte med printeren, for at konfigurere printeren til Windows-operativsystemer, Mac OS 8.6 til 9.2 eller Mac OS X, version 10.0.3 til 10.1.
- Hvis du vil konfigurere printeren til et andet operativsystem, f.eks. Linux, skal du se filen Readme, der fulgte med printersoftwaren.
- Du kan slutte printeren til netværket med en Lexmark-adapter. Se dokumentationen til adapteren for at få oplysninger om konfiguration af printeren på et netværk.

### Få mere at vide om printeren

### Om printerdelene

Udskrivning er lettere end nogen sinde før. Printeren kan automatisk justere blækpatronerne og registrere den ilagte papirtype.

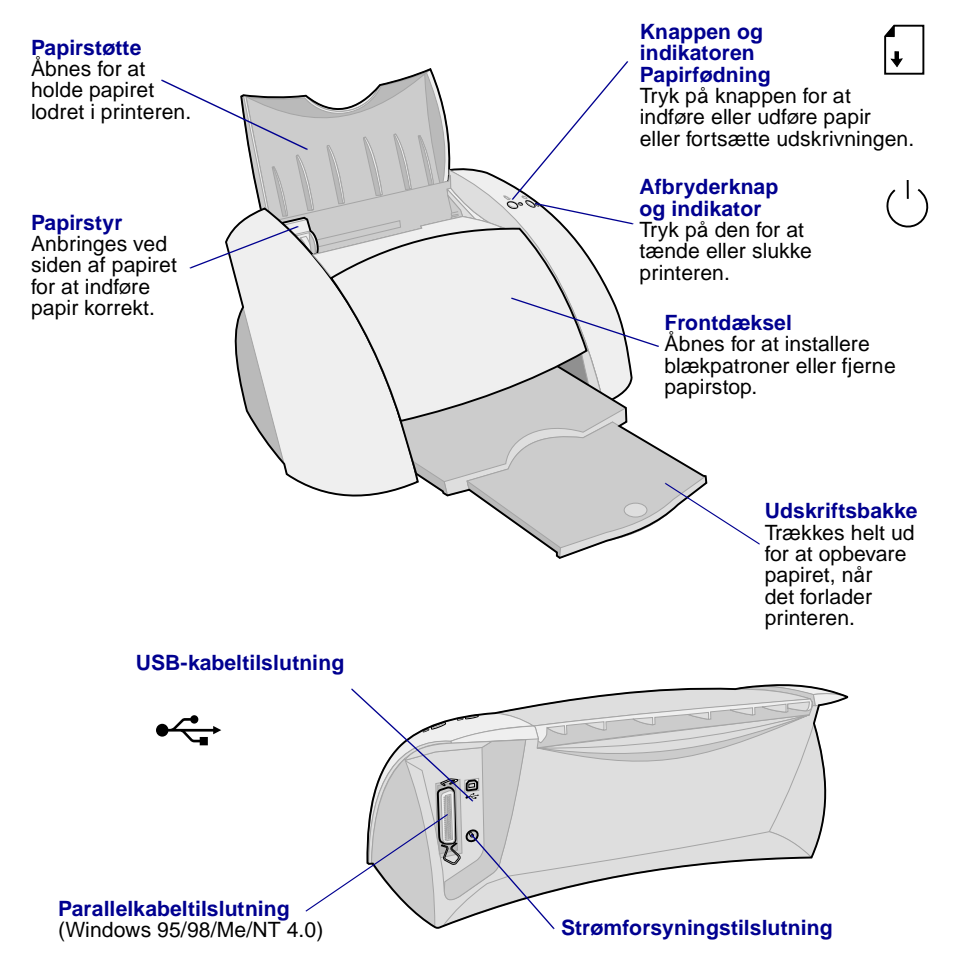

Hvis du vil have oplysninger om tilslutning af printeren til netværket via en Lexmark-adapter, skal du se dokumentationen, der fulgte med adapteren.

### Brug af softwaren til at vælge printerindstillinger

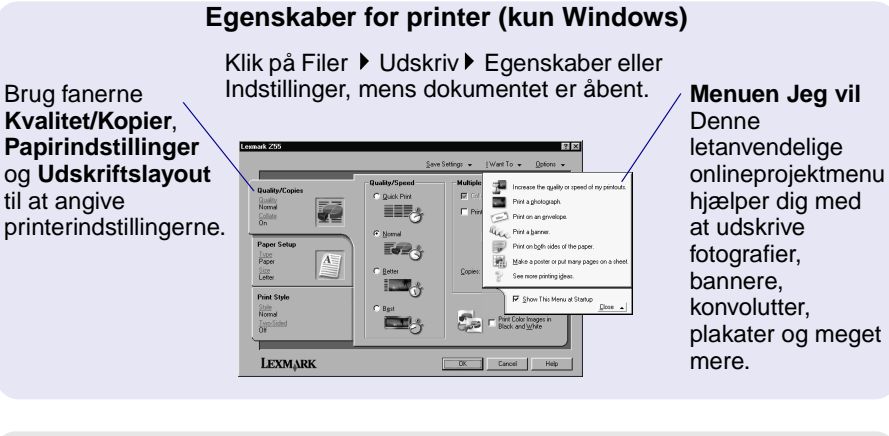

### Dialogboksen Udskriv og dialogboksen Sideopsætning (kun Macintosh)

Klik på Filer ▶Udskriv, mens dokumentet er åbent.

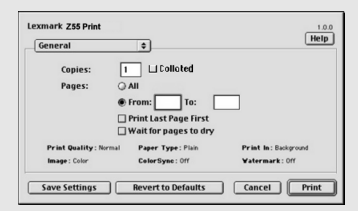

Klik på Filer **>** Sideopsætning, mens dokumentet er åbent.

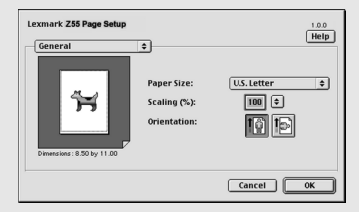

Bemærk! Skærmbillederne kan være en smule anderledes, end de viste, afhængigt af hvilket operativsystem du bruger.

Brug følgende tabel til at vælge indstillinger for udskriftskvalitet eller papirtype.

| W | lindows                                                                                   | Μ               | acintosh                                                                                            |
|---|-------------------------------------------------------------------------------------------|-----------------|----------------------------------------------------------------------------------------------------|
| 1 | Klik på Filer ▶ Udskriv ▶ Egenskaber<br>eller Indstillinger, mens dokumentet<br>er åbent. | 1               | Mens dokumentet er åbent, skal du<br>klikke på Filer ▶ Udskriv for at åbne<br>dialogboksen Udskriv. |
| 2 | Vælg en indstilling for udskriftskvalitet under fanen Kvalitet/Kopier.                    | 2               | Vælg Papirtype/Kvalitet eller Kvalitet og medie i genvejsmenuen i øverste                           |
| 3 | Vælg en indstilling for papirtype                                                         | venstre hjørne. | venstre hjørne.                                                                                     |
|   | under fanen Papirindstillinger. 3<br>4                                                    | 3               | Vælg en indstilling for udskriftskvalitet.                                                          |
|   |                                                                                           | 4               | Vælg en indstilling for papirtype.                                                                  |

Følgende tabel indeholder en liste over papiranbefalinger for hver udskriftskvalitet:

| Udskriftskvalitet  | Anbefalet papirbrug                                                   |
|--------------------|-----------------------------------------------------------------------|
| Hurtig udskrivning | Almindeligt inkjet-, multifunktions-, kontor- eller kopipapir         |
| Normal             | Almindeligt eller premium-inkjetpapir, stryg-på-ark eller transparent |
| Bedre              | Premium-inkjetpapir, transparent, coated, glossy eller fotopapir      |
| Bedst              | Transparent, coated, glossy eller fotopapir                           |

## Brug af softwaren til at opfylde dine udskrivningsbehov

### Lexmark Løsningscenter (kun Windows)

Dobbeltklik på ikonet Lexmark Z55 Løsningscenter på skrivebordet, eller klik på Start > Programmer eller Alle programmer > Lexmark Z55 > Lexmark Z55 Løsningscenter.

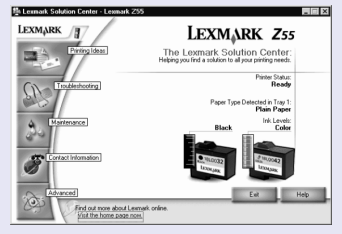

Lexmark Løsningscenter er en komplet vejledning til fejlfinding, justering og vedligeholdelse af blækpatroner, udskrivning af en testside og printerens avancerede funktioner, f.eks. papirtyperegistrering.

### **Onlinebrugervejledning (Macintosh)**

### Mac OS 8.6 til 9.2

Dobbeltklik på ikonet Lexmark Z55 Brugervejledning.pdf i printermappen Lexmark Z55 på skrivebordet.

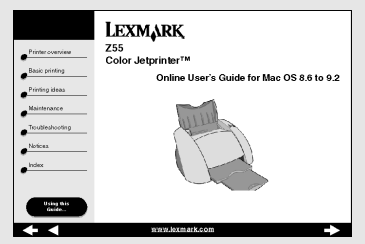

Onlinebrugervejledningen indeholder detaljerede oplysninger om grundlæggende udskrivning, justering og vedligeholdelse af blækpatroner, fejlfinding og papirtyperegistrering.

### Mac OS X, version 10.0.3 til 10.1

- Klik på Computer i Finder, og dobbeltklik derefter på OS X-diskikonet
   ▶ mappen Bibliotek ▶ mappen Printere ▶ mappen Lexmark.
- 2 Dobbeltklik på ikonet Lexmark Z55 Brugervejledning.pdf.

### Lexmark Z55 Kontrolpanel (Mac OS 8.6 til 9.2) Lexmark Z55 Hjælpefunktioner (Mac OS X, version 10.0.3 til 10.1)

### Mac OS 8.6 til 9.2

- 1 Vælg Kontrolpaneler i Apple-menuen.
- 2 Vælg Lexmark Z55 Kontrolpanel.

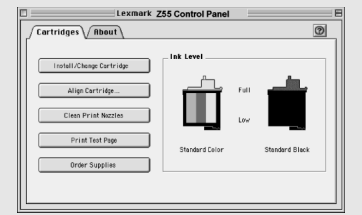

### Mac OS X, version 10.0.3 til 10.1

- Klik på Computer i Finder, og dobbeltklik derefter på OS X-diskikonet ▶ mappen Bibliotek ▶ mappen Printere ▶ mappen Lexmark.
- 2 Dobbeltklik på ikonet Lexmark Z55-hjælpefunktioner.

Lexmark Z55-kontrolp anelet eller Lexmark Z55-hjælpefu nktioner er en komplet vejledning til justering og vedligeholdelse af blækpatroner, udskrivning af en testside, erhvervelse af oplysninger om printeren og bestilling af forbrugsstoffer.

### Lokalisering af Hjælp til printersoftwaren

Se "Kontrolliste til fejlfinding" på side 11 og "Fejlfinding af installationsprogrammet" på side 13 for at få hjælp til løsning af udskrivningsproblemer. Se tabellen for at få adgang til Hjælp til printersoftwaren for operativsystemet, hvis du vil have yderligere hjælp.

| Windows                                                                                                    | Mac OS 8.6 til 9.2                                                                                                    | Mac OS X, version<br>10.0.3 til 10.1                                                                                                    |
|----------------------------------------------------------------------------------------------------|----------------------------------------------------------------------------------------------------|----------------------------------------------------------------------------------------------------|
| Klik på Hjælp under en<br>hvilken som helst fane<br>i Egenskaber for<br>printeren eller Lexmark<br>Løsningscenter. | <ul> <li>Klik på ? i<br/>Lexmark Z55-<br/>kontrolpanelet.</li> <li>Klik på Hjælp<br/>i dialogboksen<br/>Sideopsætning<br/>eller Udskriv.</li> </ul> | <ol> <li>Klik på ikonet for Finder<br/>i Dock.</li> <li>Klik på Hjælp ► Mac Hjælp<br/>i menulinjen.</li> <li>Klik på pil tilbage, og klik<br/>derefter på Lexmark Z55<br/>Hjælp.</li> </ol> |

### Let udskrivning

Sådan udskrives et dokument på almindeligt papir:

1 Ilæg op til 100 ark papir med udskriftssiden opad og mod højre side af papirstøtten.

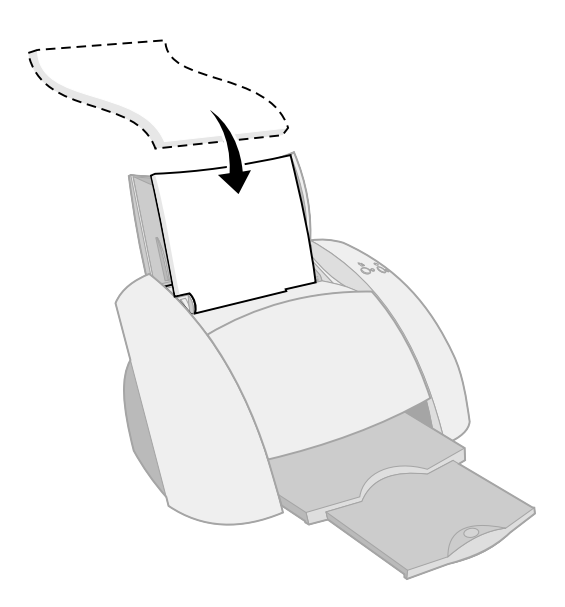

- **Bemærk!** Brug kun en papirstørrelse ad gangen for at undgå papirstop.
  - Kontroller, at du ikke skubber papiret for langt ned i printeren. Papir i A4-størrelse skal f.eks. gå lidt længere op end papirstøtten, og papir i Letter-størrelse skal flugte med det øverste af papirstøtten.

2 Tryk og skub papirstyret hen til papirets venstre kant.

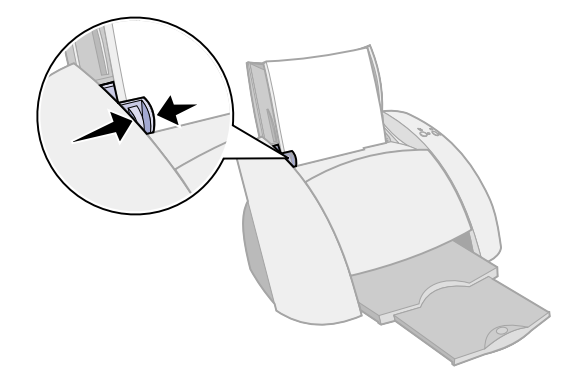

- **3** Klik på Udskriv i menuen Filer i programmet.
- 4 Klik på OK eller Udskriv.

### Sjov udskrivning

Se side 8 for at lære, hvordan et fotokort udskrives via **Windows** -operativsystemer. Se side 10 for at få oplysninger om udskrivning af andre projekter.

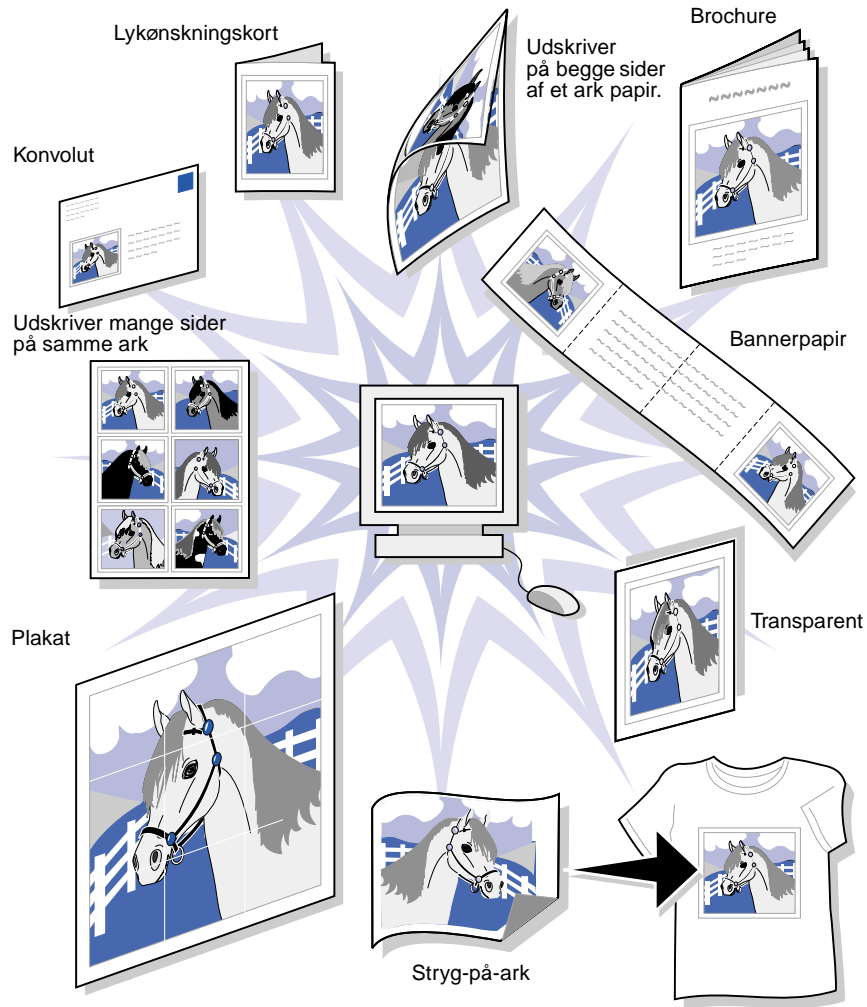

**Bemærk!** Printersoftwaren til det operativsystem, du bruger, understøtter muligvis ikke alle disse funktioner.

### Udskrivning af et digitalt fotografi på et fotokort (Windows)

1 llæg op til 10 fotokort lodret, så de hviler mod papirstøttens højre kant.

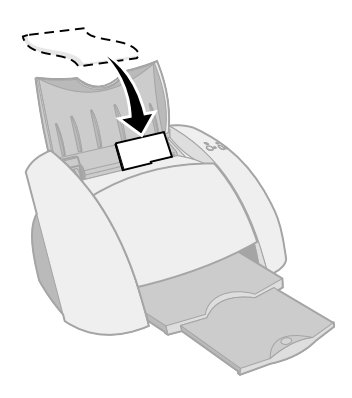

Når du ilægger fotokort skal du sørge for, at:

- Du læser den vejledning, der fulgte med kortene.
- Udskriftssiden vender opad.
- Kortene ikke skubbes for langt ned i printeren.
- Alle kort har samme dimensioner.
- **2** Tryk og skub papirstyret hen til kortenes venstre kant.

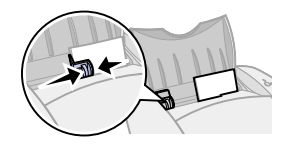

3 Åbn det digitale fotografi i fotoprogrammet.

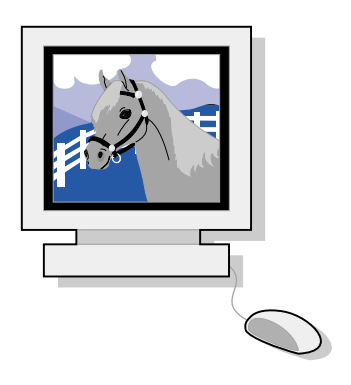

- 4 Klik på Filer ► Udskriv ► Egenskaber eller Indstillinger, når du er klar til at udskrive fotografiet.
- 5 Klik på Udskriv et fotografi i menuen Jeg vil.

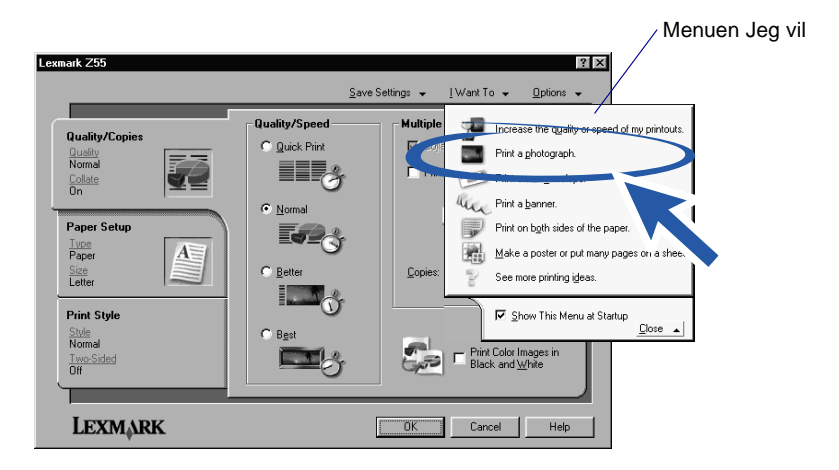

Skærmbilledet Udskriv et fotografi vises.

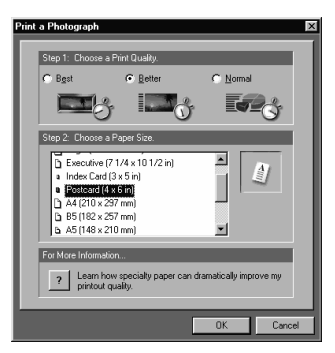

- 6 Vælg en udskriftskvalitet fra trin 1 på skærmen.
- 7 Vælg en papirstørrelse fra trin 2 på skærmen, og klik derefter på OK.
- 8 Klik på OK fra Egenskaber for printeren.
- 9 Klik på OK eller Udskriv fra udskriftsskærmbilledet.
- 10 Fjern hvert fotografi i takt med, at de kommer ud af printeren, og lad dem tørre helt, før du lægger dem oven på hinanden, så udtværing forhindres.

### Flere sjove udskrivningsidéer

Følg disse trin, hvis du vil lære, hvordan der udskrives specialprojekter på det operativsystem, du bruger.

| Windows                                                | Macintosh                                                                                                 |
|--------------------------------------------------------|----------------------------------------------------------------------------------------------------|
| <ol> <li>Se Lexmark Z55 Løsningscenter</li></ol>       | <ol> <li>Se Onlinebrugervejledning (se side 3).</li> <li>Klik på linket Udskrivningsidéer i det</li></ol> |
| (se side 3). <li>Klik på fanen Udskrivningsidéer.</li> | venstre navigeringsområde.                                                                                |

### Kontrolliste til fejlfinding

| V            | Er strømforsyningen sluttet korrekt til printeren og en stikkontakt?                                                                                                    |
|--------------|----------------------------------------------------------------------------------------------------|
| $\checkmark$ | Er både printeren og computeren tændt?                                                                                                    |
| <b>√</b>     | Er printerkablet korrekt tilsluttet både printer og computer?                                                                                                    |
| V            | Bruger du enten et USB-kabel <b>eller</b> et parallelkabel og ikke begge<br>på samme tid? Hvis du bruger et parallelkabel, skal du kontrollere,<br>at det er et IEEE 1284-kompatibelt parallelkabel, der understøtter<br>tovejsudskrivning. |
| V            | Har du fjernet mærkaten og den gennemsigtige tape under<br>blækpatronerne fra bagsiden og bunden af begge blækpatronerne?                                                                                                    |
| V            | Er den sorte blækpatron (varenr. 82) i venstre holder og<br>farveblækpatronen (varenr. 83 eller 88) i højre holder?                                                                                                    |
| V            | Er papiret ilagt korrekt? Kontroller, at du ikke skubber papiret for langt ned i printeren. Se side 5 for at få hjælp.                                                                                                    |
| $\checkmark$ | Har du installeret printersoftwaren korrekt?                                                                                                    |

| Windows                                                                                                    | Mac OS 8.6 til 9.2                                                                                                    | Mac OS X, version 10.0.3 til 10.1                                                                                                    |
|----------------------------------------------------------------------------------------------------|----------------------------------------------------------------------------------------------------|----------------------------------------------------------------------------------------------------|
| Klik på Start<br>Programmer eller<br>Alle programmer fra<br>skrivebordet.<br>Hvis Lexmark Z55<br>ikke vises på listen<br>over programmer,<br>skal du installere<br>printersoftwaren<br>(se side 21). | Vælg Kontrolpaneler<br>i Apple-menuen.<br>Hvis Lexmark Z55-<br>kontrolpanelet ikke<br>vises på listen over<br>kontrolpaneler, skal<br>du installere<br>printersoftwaren<br>(se side 22). | Klik på Computer i Finder,<br>og dobbeltklik derefter på OS<br>X-diskikonet ▶ mappen Bibliotek<br>▶ mappen Printere ▶ mappen<br>Lexmark.<br>Hvis mappen Lexmark Z55<br>-hjælpefunktioner ikke vises, skal<br>du installere printersoftwaren<br>(se side 22). |

Er printeren tilsluttet computeren via en ekstern enhed, f.eks. en USB-hub, switch, scanner eller faxmaskine? Hvis **ikke** skal du se "Fejlfinding af installationsprogrammet" på side 13 for at få hjælp. Hvis den er, skal du gøre følgende:

1 Kobl printeren fra alle eksterne enheder.

 $\checkmark$ 

- 2 Tilslut printeren direkte til computeren med et USB- eller parallelkabel.
- **3** Følg den vejledning, der passer til operativsystemet, for at udskrive en testside.

| Windows                                                                                                    | Macintosh                                                                                                    |
|----------------------------------------------------------------------------------------------------|----------------------------------------------------------------------------------------------------|
| <ol> <li>Åbn Lexmark Z55 Løsningscenter<br/>(se side 3).</li> <li>Klik på Udskriv en testside under<br/>fanen Fejlfinding.</li> </ol> | <ol> <li>Åbn Lexmark Z55-kontrolpanelet<br/>eller<br/>Lexmark Z55-hjælpefunktionen<br/>(se side 4).</li> <li>Klik på Udskriv testside.</li> </ol> |

- Hvis der udskrives en testside, er der måske et problem med de eksterne enheder og ikke med printeren. Se den dokumentation, der fulgte med den eksterne enhed, for at få hjælp.
- Hvis testsiden ikke udskrives, skal du se Hjælp til printersoftwaren (se side 4) for at få yderligere fejlfindingsoplysninger.

Se "Fejlfinding af installationsprogrammet" på side 13 for at få hjælp til løsning af udskrivningsproblemer.

Hvis printeren er tilsluttet netværket med en Lexmark-adapter, skal du se dokumentationen til adapteren for at få yderligere fejlfindingsoplysninger.

### Fejlfinding af installationsprogrammet

Se Lexmark Løsningscenter (se side 3) eller *Onlinebrugervejledningen* (se side 3) for at få hjælp til løsning af problemer, der kan opstå efter opsætning af printeren, f.eks.:

- Langsom udskriftshastighed eller dårlig udskriftskvalitet
- Papir, der indføres forkert eller sætter sig fast
- Fejlmeddelelser eller blinkende indikatorer

Brug dette kapitel for at løse problemer, der kan forekomme efter opsætning af printeren.

| For dette problem:                                               |    | Se side:                 |  |
|------------------------------------------------------------------|----|--------------------------|--|
| Søgeresultater: Skærmbilledet Ingen printer er tilsluttet vises. | 14 | til Windows              |  |
| Strømindikatoren lyser ikke.                                     | 14 | til Windows og Macintosh |  |
| Justeringssiden blev ikke udskrevet.                             | 15 | til Windows og Macintosh |  |
| Indikatoren Papirfødning blinker.                                | 15 | til Windows og Macintosh |  |
| Der blev vist en kommunikationsfejlmeddelelse.                   | 15 | til Windows og Macintosh |  |
| Da jeg lagde cd'en med printersoftwaren i, skete                 | 16 | til Windows              |  |
| der ingenting.                                                   |    | til Macintosh            |  |
| Dokumentet blev ikke udskrevet.                                  | 18 | til Windows              |  |
|                                                                  | 19 | til Mac OS 8.6 til 9.2   |  |
|                                                                  | 20 | til Mac OS X             |  |
| Printeren fungerer stadig ikke.                                  | 21 | til Windows              |  |
|                                                                  | 22 | til Macintosh            |  |

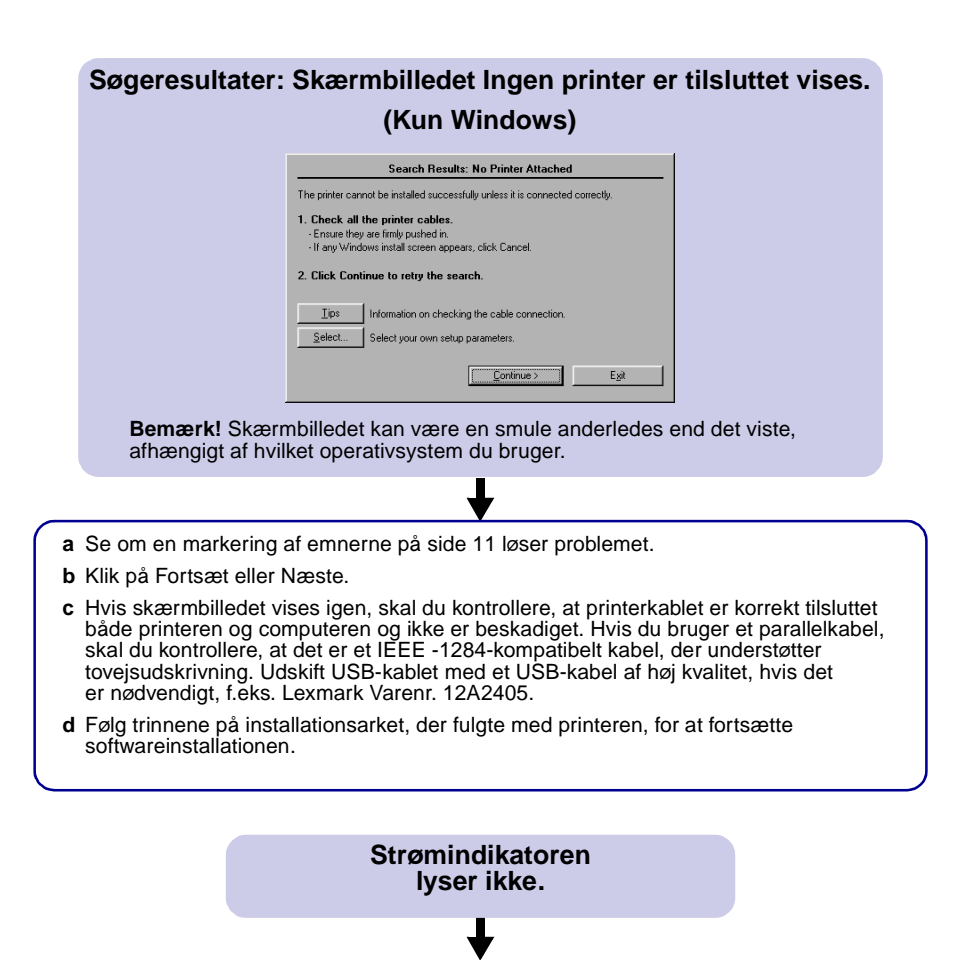

- a Kontroller strømtilslutningen.
- **b** Tryk på afbryderknappen (se side 1).

### Justeringssiden blev ikke udskrevet.

### Kontroller, at:

- Mærkaten og den gennemsigtige tape under blækpatronen er fjernet helt fra bagsiden og bunden af begge blækpatroner.
- Du installerede den sorte blækpatron (varenr. 82) i venstre holder og farveblækpatronen (varenr. 83 eller 88) i højre holder.
- Du lagde almindeligt papir i størrelsen A4 eller Letter i papirstøtten, (se side 5).
- Du lagde papiret korrekt i og ikke skubbede det for langt ind i printeren, (se side 5).
- Følg den vejledning, der passer til operativsystemet, for at få yderligere oplysninger.

| Windows                                                                                                    | Macintosh                                                              |
|----------------------------------------------------------------------------------------------------|------------------------------------------------------------------------|
| Hvis der vises en fejlmeddelelse<br>på skærmbillederne, skal du følge<br>vejledningen i den. Se side 4 for<br>at få yderligere hjælp. | Se afsnittet Fejlfinding i<br>Onlinebrugervejledningen<br>(se side 3). |

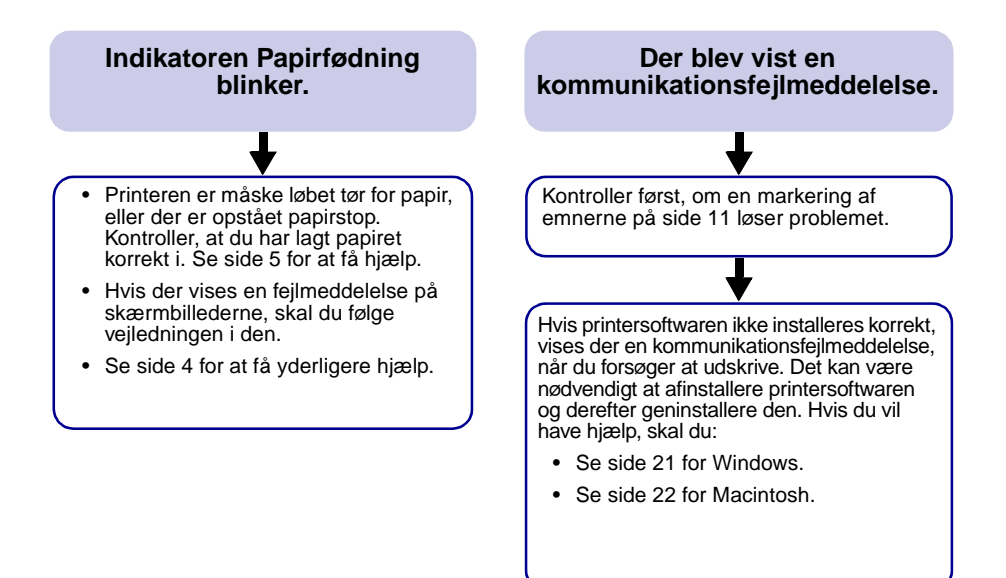

### Da jeg lagde cd'en med printersoftwaren i, skete der ingenting. (Windows)

Kontroller først, om en markering af emnerne på side 11 løser problemet. Derefter skal du:

- a Lukke alle åbne programmer.
- **b** Genstarte computeren.
- c Ilægge cd'en med printersoftwaren.

Når du ilægger cd'en med printersoftwaren, vises et af følgende skærmbilleder for installation af Lexmark-printersoftwaren:

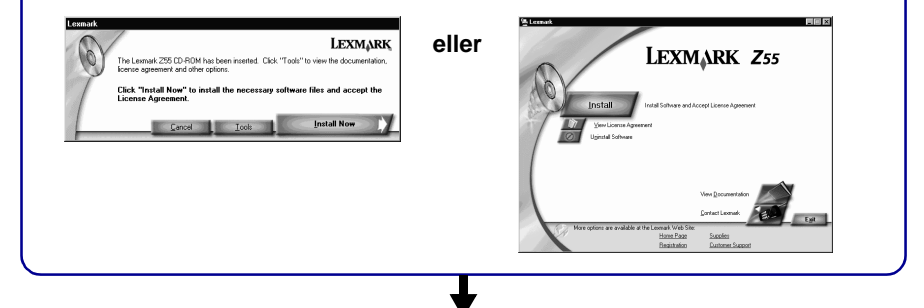

Hvis der ikke vises nogen af ovenstående skærmbilleder for installation af printersoftware: **a** Sørg for at klikke på Annuller på alle skærmbilleder, der ligner dette:

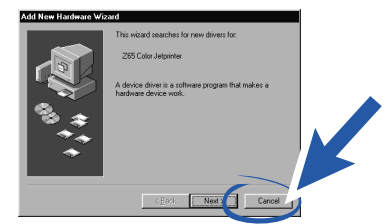

- **b** Tag cd'en med Lexmark-printersoftware ud, og sæt den derefter i igen. Hvis installationsskærmbilledet Lexmark-printersoftware ikke vises:
  - 1 Dobbeltklik på Denne computer på skrivebordet.
  - 2 Dobbeltklik på ikonet for cd-rom-drevet. Dobbeltklik eventuelt på setup.exe.
  - 3 Klik på Installer eller Installer nu, når installationsskærmbilledet Lexmark-printersoftware vises.
- c Følg vejledningen på skærmen for at foretage en komplet installation af printersoftwaren.

### Da jeg lagde cd'en med printersoftwaren i, skete der ingenting. (Macintosh)

Kontroller først, om en markering af emnerne på side 11 løser problemet. Derefter skal du:

- a Lukke alle åbne programmer.
- b llægge cd'en med printersoftwaren.

Når du ilægger cd'en med printersoftwaren, vises et af følgende skærmbilleder for installation af Lexmark-printersoftware:

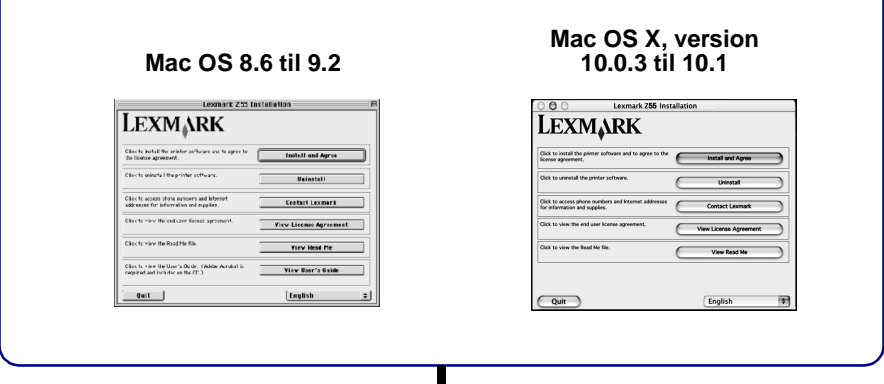

Hvis der ikke vises nogen af ovenstående skærmbilleder for installation af printersoftware:

- a Dobbeltklik på cd-ikonet for Lexmark Z55-printeren på skrivebordet.
- b Dobbeltklik på ikonet Installer.
- c Klik på Installer og accepter, når installationsskærmbilledet for Lexmark Z55-softwaren vises.
- d Følg vejledningen på skærmen for at foretage en komplet installation af printersoftwaren.

### Dokumentet blev ikke udskrevet.

### (Windows)

Kontroller først, om en markering af listen på side 11 løser problemet.

Kontroller, at printeren er indstillet til at bruge den korrekte port.

- Hvis printeren er tilsluttet computeren med et USB-kabel, skal printeren bruge en USB-port, f.eks. usb-lexmark\_z55 eller USB001.
- Hvis printeren er tilsluttet computeren med et parallelkabel, skal printeren bruge en LPT-port, f.eks. LPT1.

Følg de trin, der passer til operativsystemet, for at kontrollere printerporten og udskifte den, hvis det er nødvendigt.

| Windows 95/98/Me                                                                                                    | Windows 2000/NT 4.0                                                                                                    | Windows XP                                                                                                    |
|----------------------------------------------------------------------------------------------------|----------------------------------------------------------------------------------------------------|----------------------------------------------------------------------------------------------------|
| <ul> <li>a Klik på Start</li> <li>Indstillinger</li> <li>Printere.</li> <li>b Højreklik på printerikonet<br/>Lexmark Z55, og vælg<br/>Egenskaber.</li> <li>c Klik på fanen Detaljer.</li> <li>d Vælg printerporten<br/>i genvejsmenuen Porte.</li> <li>Hvis den korrekte port<br/>ikke findes på listen,<br/>skal du afinstallere<br/>og geninstallere<br/>printersoftwaren. Se<br/>side 21 for at få hjælp.</li> <li>e Klik på OK.</li> </ul> | <ul> <li>a Klik på Start I Indstillinger<br/>Printere.</li> <li>b Højreklik på printerikonet<br/>Lexmark Z55, og vælg<br/>Egenskaber.</li> <li>c Klik på fanen Porte.</li> <li>d Vælg den korrekte<br/>printerport på listen over<br/>porte.</li> <li>Hvis den korrekte port<br/>ikke findes på listen,<br/>skal du afinstallere<br/>og geninstallere<br/>printersoftwaren. Se<br/>side 21 for at få hjælp.</li> <li>e Klik på Anvend.</li> <li>f Klik på OK.</li> </ul> | <ul> <li>a Klik på Start</li> <li>Kontrolpanel</li> <li>Printere og anden<br/>hardware &gt; Printere<br/>og faxenheder.</li> <li>b Klik på fanen Porte.</li> <li>c Vælg den korrekte<br/>printerport på listen<br/>over porte.</li> <li>Hvis den korrekte port<br/>ikke findes på listen,<br/>skal du afinstallere<br/>og geninstallere<br/>printersoftwaren. Se<br/>side 21 for at få hjælp.</li> <li>d Klik på Anvend.</li> <li>e Klik på OK.</li> </ul> |

Udskriv en testside, hvis dokumentet ikke blev udskrevet.

- a Dobbeltklik på ikonet Lexmark Z55 Løsningscenter på skrivebordet.
- b Klik på Udskriv en testside under fanen Fejlfinding.
  - Hvis testsiden udskrives, fungerer printeren korrekt. Se dokumentationen til programmet for at finde oplysninger om fejlfinding.
  - Hvis testsiden ikke bliver udskrevet, skal du klikke på knappen Hjælp i den fejlmeddelelse, der vises, eller se Hjælp til printersoftwaren (se side 4).

# Dokumentet blev ikke udskrevet. (Mac OS 8.6 til 9.2) Kontroller først, om en markering af listen på side 11 løser problemet. Kontroller, at printeren er valgt i Vælger: Vælg Vælger i Apple-menuen. Marker printerikonet for Lexmark Z55 i venstre vindue. Hvis printeren ikke findes på listen, skal du installere printersoftwaren (se side 22). Marker printerikonet for Lexmark Z55 i venstre vindue i feltet Tilslut til: Hvis printeren ikke findes på listen, skal du kontrollere printerkabeltilslutningen. Kontroller netværkskabeltilslutningen, hvis printeren er tilsluttet et netværk. Klik på firkanten øverst til venstre for at lukke Vælger. Klik på OK, når meddelelsesdialogboksen Sideopsætning vises. Send dokumentet til udskrivning.

Kontroller printerstatus, hvis dokumentet ikke blev udskrevet:

- a Marker Lexmark Z55-printerikonet på skrivebordet.
- **b** Vælg Udskrivning på menulinjen.
- c Sørg for, at Vælg standardprinter er markeret.
- d Vælg Start udskriftskø, hvis indstillingen er tilgængelig.
- e Send dokumentet til udskrivning.

Udskriv en testside, hvis dokumentet ikke blev udskrevet.

- a Vælg Kontrolpaneler i Apple-menuen og derefter > Lexmark Z55 Kontrolpanel.
- **b** Klik på Udskriv testside.
  - Hvis testsiden udskrives, fungerer printeren korrekt. Se dokumentationen til programmet for at finde oplysninger om fejlfinding.
  - Hvis testsiden ikke udskrives, skal du se Hjælp til printersoftwaren (se side 4).

### Dokumentet blev ikke udskrevet.

(Mac OS X, version 10.0.3 til 10.1)

Kontroller først, om en markering af listen på side 11 løser problemet.

Kontroller printerens status:

- a Klik på ikonet for Finder i Dock.
- **b** Klik på ikonet Programmer på værktøjslinjen i Finder.
- c Dobbeltklik på mappen Hjælpefunktioner.
- d Dobbeltklik på ikonet for Udskriftscenter.
- e Vælg printeren på listen over printere. Hvis printeren ikke findes på listen eller er opført som "ikke understøttet", skal du installere printersoftwaren (se side 22).
- f Vælg Benyt som standard i menuen Printere.
- g Vælg Vis kø i menuen Printere, hvis den er tilgængelig.
- h Vælg Start kø i menuen Kø, hvis den er tilgængelig.
- i Vælg udskriftsjobbet på listen over udskriftsjob i køen.
- j Klik på Genoptag eller Forsøg igen, hvis indstillingerne er tilgængelige, for at udskrive dokumentet.

Udskriv en testside, hvis dokumentet ikke blev udskrevet.

- a Klik på Computer i Finder, og dobbeltklik derefter på OS X-diskikonet ▶ mappen Bibliotek ▶ mappen Printere ▶ mappen Lexmark.
- b Dobbeltklik på ikonet Lexmark Z55-hjælpefunktioner.
- c Klik på Udskriv en testside under fanen Blækpatroner.
  - Hvis testsiden udskrives, fungerer printeren korrekt. Se dokumentationen til programmet for at finde oplysninger om fejlfinding.
  - Hvis testsiden ikke udskrives, skal du se Hjælp til printersoftwaren (se side 4).

Hvis forslagene i dette kapitel ikke løste udskrivningsproblemet, skal du afinstallere og derefter geninstallere printersoftwaren.

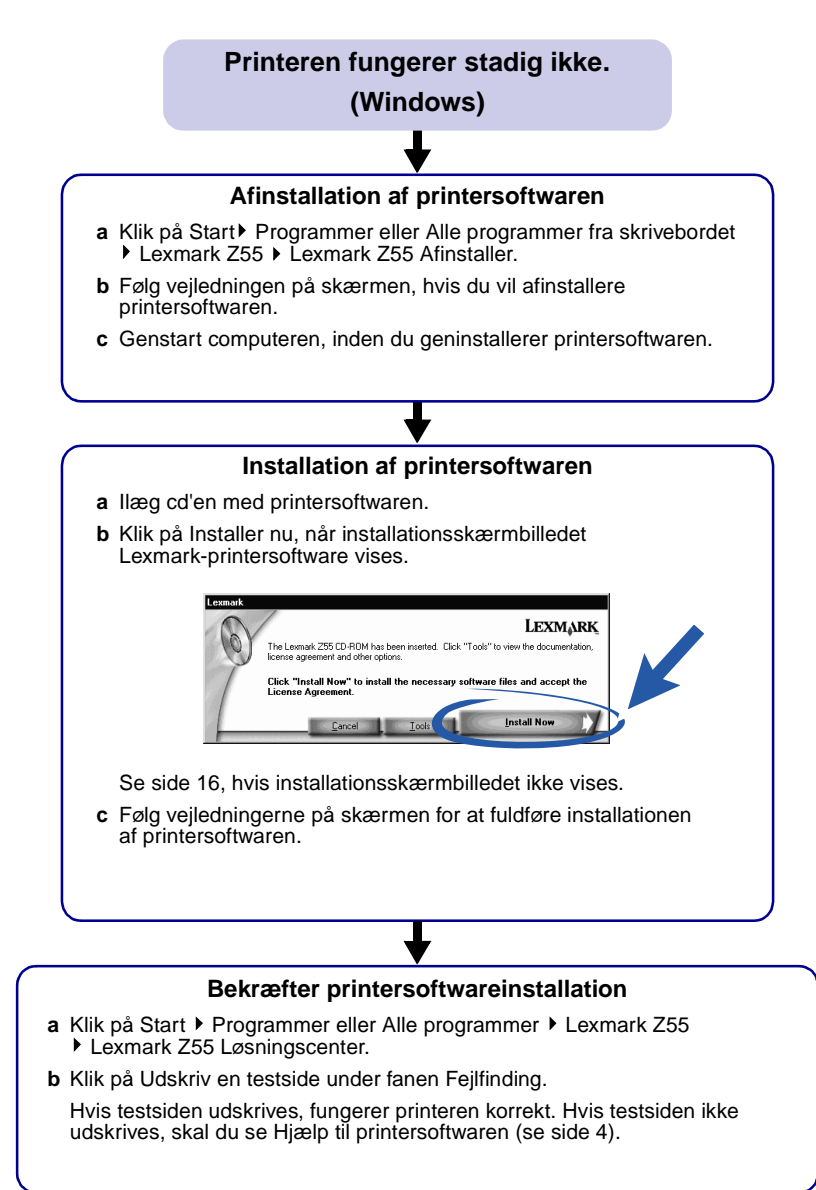

### Printeren fungerer stadig ikke.

### (Macintosh)

### Afinstallation af printersoftwaren

- a llæg cd'en med printersoftwaren.
- **b** Klik på Afinstaller, når installationsskærmbilledet Lexmark-printersoftware vises.
- c Følg vejledningen på skærmen, hvis du vil afinstallere printersoftwaren.
- d Genstart computeren, inden du geninstallerer printersoftwaren.

### Installation af printersoftwaren

- a llæg cd'en med printersoftwaren.
- b Klik på Installer og accepter, når installationsskærmbilledet Lexmark-printersoftware vises.

### Mac OS 8.6 til 9.2

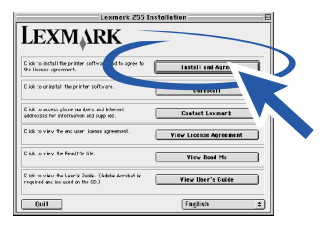

### Mac OS X 10.0.3 til 10.1

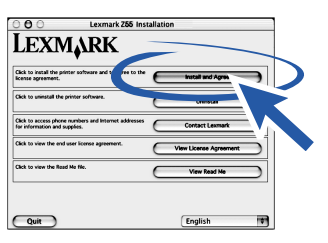

Se side 17, hvis installationsskærmbilledet ikke vises.

c Følg vejledningerne på skærmen for at fuldføre installationen af printersoftwaren.

### Bekræfter printersoftwareinstallation

- a Åbn Lexmark Z55-kontrolpanelet eller Lexmark Z55-hjælpefunktionen (se side 4).
- **b** Klik på Udskriv en testside under fanen Blækpatroner.
  - Hvis testsiden udskrives, fungerer printeren korrekt.
  - Hvis testsiden ikke udskrives, skal du se Hjælp til printersoftwaren (se side 4).

# LEXMARK

Lexmark and Lexmark with diamond design are trademarks of Lexmark International, Inc., registered in the United States and/or other countries. Color Jetprinter is a trademark of Lexmark International, Inc. © 2001 Lexmark International, Inc. 740 West New Circle Road Lexington, Kentucky 40550

www.lexmark.com